# ACIイントラファブリックフォワーディングのト ラブルシューティング:MultiPod Forwarding

# 内容

## <u>概要</u>

<u>背景説明</u>

<u>マルチポッドフォワーディングの概要</u>

<u>マルチポッドコンポーネント</u>

<u>マルチポッドの例のトポロジ</u>

<u>マルチポッド転送のトラブルシューティングの一般的なワークフロー</u>

<u>マルチポッドユニキャストのトラブルシューティングワークフロー</u>

<u>1.入力リーフがパケットを受信していることを確認します。「ツール」セクションに示すELAM</u> <u>CLIツールと、4.2で使用可能なレポート出力を使用します。ELAM Assistantアプリケーションも</u> 使用します。

<u>2.入力リーフは、入力VRFのエンドポイントとして宛先を学習していますか。そうでない場合、</u> ルートはありますか。

ELAM Assistantの設定

転送決定の確認

<u>3.プロキシ要求が機能するように、スパインで宛先IPがCOOPに存在することを確認します。</u>

<u>4.マルチポッドスパインプロキシ転送の決定</u>

<u>5.スパインでのBGP EVPNの確認</u>

<u>6.宛先ポッドのスパインでCOOPを確認します。</u>

<u>7.出力リーフにローカル学習があることを確認します。</u>

fTriageを使用したエンドツーエンドフローの確認

<u>EPがCOOPでないプロキシされた要求</u>

<u>Glean ARP検証</u>

<u>マルチポッドトラブルシューティングシナリオ#1(ユニキャスト)</u>

<u>トポロジのトラブルシューティング</u>

<u>原因:COOPにエンドポイントがない</u>

<u>考えられる他の原因</u>

<u>マルチポッドブロードキャスト、不明なユニキャスト、およびマルチキャスト(BUM)転送の概要</u> GUIでのBD GIPo

IPNマルチキャストコントロールプレーン

IPNマルチキャストデータプレーン

ファントムRPの設定

<u>マルチポッドブロードキャスト、不明なユニキャスト、およびマルチキャスト(BUM)のトラブル</u> <u>シューティングワークフロー</u>

<u>1.最初に、フローがファブリックによって本当にマルチデスティネーションとして処理されてい</u> <u>るかどうかを確認します。</u>

<u>2. BD GIPoを特定します。</u>

<u>3.そのGIPoのIPNのマルチキャストルーティングテーブルを確認します。</u>

<u>マルチポッドトラブルシューティングシナリオ#2(BUMフロー)</u>

<u>考えられる原因1:複数のルータがPIM RPアドレスを所有している</u>

<u>考えられる原因 2:IPNルータがRPアドレスのルートを学習していない</u> <u>考えられる原因 3:IPNルータがGIPoルートまたはRPFポイントをACIにインストールしていない</u> その他の参考資料

## 概要

このドキュメントでは、ACIマルチポッド転送のシナリオを理解し、トラブルシューティングす る手順について説明します。

# 背景説明

このドキュメントの内容は、 <u>Troubleshooting Cisco Application Centric Infrastructure, Second</u> <u>Edition</u> 特に Intra-Fabric Forwarding: マルチポッド転送 章

# マルチポッドフォワーディングの概要

この章では、マルチポッド環境でポッド間の接続が正しく機能しないシナリオのトラブルシュー ティング方法について説明します

特定のトラブルシューティング例を見る前に、マルチポッドコンポーネントの概要を理解することが重要です。

# マルチポッドコンポーネント

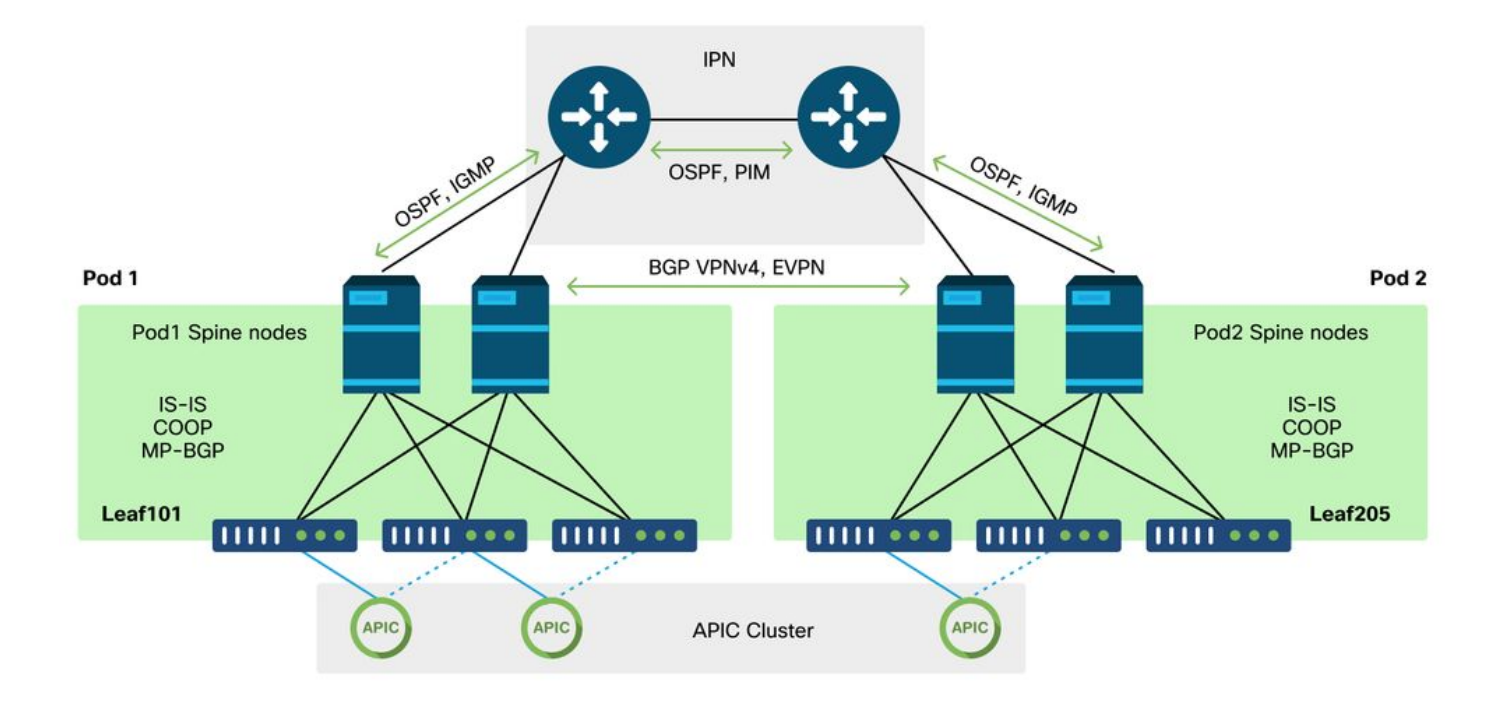

従来のACIファブリックと同様に、マルチポッドファブリックは引き続き単一のACIファブリック と見なされ、単一のAPICクラスタに管理を依存します。

各ポッド内で、ACIは従来のファブリックと同じプロトコルをオーバーレイで利用します。これ には、TEP情報の交換、マルチキャスト発信インターフェイス(OIF)の選択、グローバルエンドポ イントリポジトリのCOOP、ファブリックを介した外部ルータの配布のためのBGP VPNv4などの IS-ISが含まれます。

マルチポッドは、各ポッドを接続する必要があるため、これらのコンポーネント上に構築されま す。

- リモートポッド内のTEPに関するルーティング情報を交換するために、OSPFはIPNを介して サマリーTEPプールをアドバタイズするために使用されます。
- あるポッドから別のポッドに学習した外部ルートを交換するために、BGP VPNv4アドレスフ アミリがスパインノード間で拡張されます。各ポッドは、個別のルートリフレクタクラスタ になります。
- COOPに保存されているエンドポイントおよびその他の情報をポッド間で同期するために、 BGP EVPNアドレスファミリがスパインノード間で拡張されます。
- 最後に、ポッド間でのブロードキャスト、不明なユニキャスト、およびマルチキャスト (BUM)トラフィックのフラッディングを処理するために、各ポッドのスパインノードは IGMPホストとして機能し、IPNルータは双方向PIMを介してマルチキャストルーティング情報を交換します。

マルチポッドのトラブルシューティングシナリオとワークフローの大部分は、シングルポッド ACIファブリックに似ています。このマルチポッドのセクションでは、主にシングルポッドとマ ルチポッド転送の違いに焦点を当てます。

# マルチポッドの例のトポロジ

すべてのシナリオのトラブルシューティングと同様に、予想される状態を理解することから始め ることが重要です。この章の例では、このトポロジを参照してください。

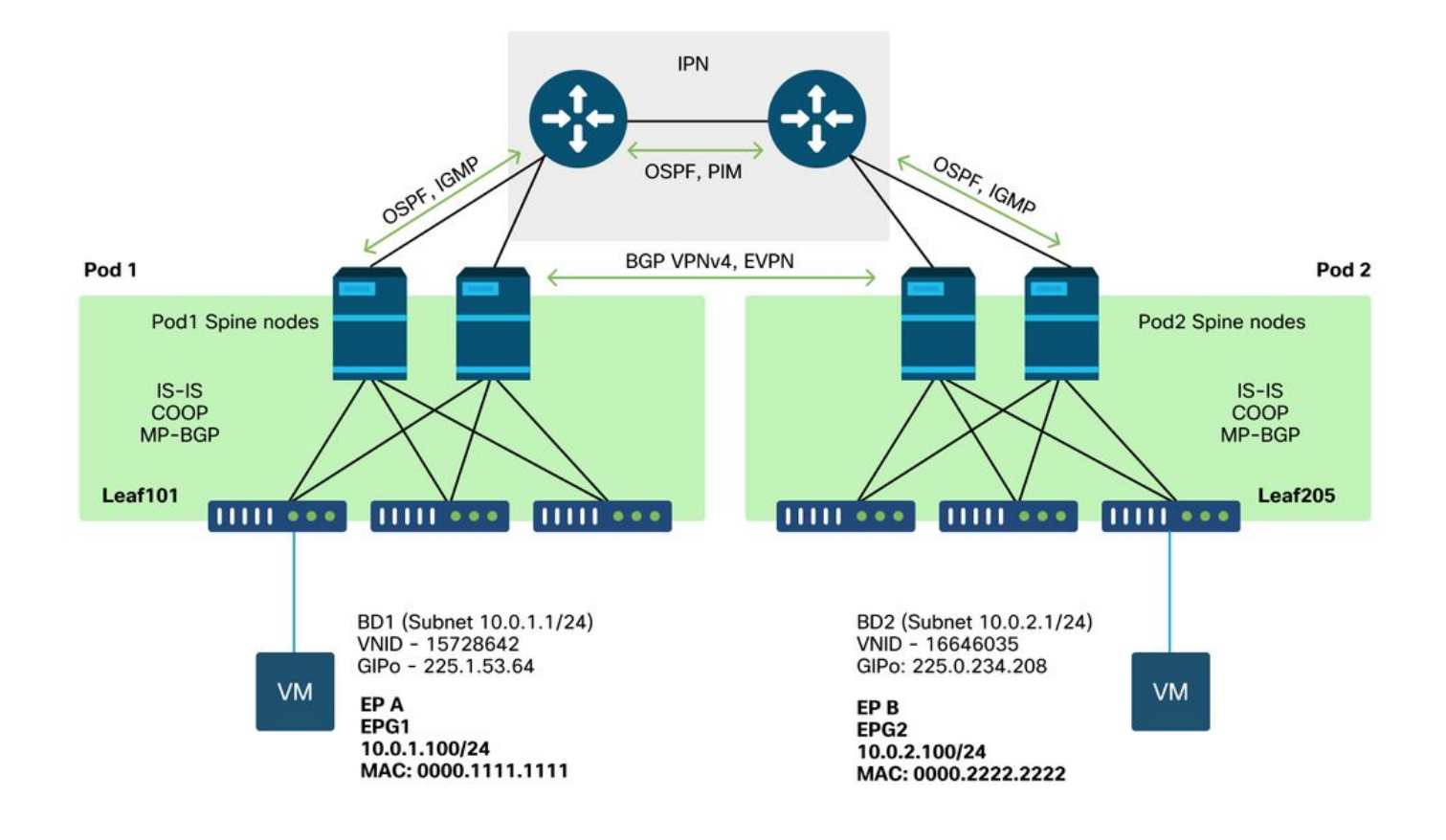

# マルチポッド転送のトラブルシューティングの一般的なワークフ ロー

マルチポッド転送の問題をデバッグする場合、大まかに見て、次の手順を評価できます。

- 1. フローはユニキャストですか、それとも複数宛先ですか。フローが動作状態のユニキャスト であると想定される場合でも、ARPが解決されない場合は複数宛先フローであることを忘れ ないでください。
- 2. フローはルーティングされますか、それともブリッジされますか。従来、ACIの観点からの ルーテッドフローは、宛先MACアドレスがACIで設定されたゲートウェイによって所有され るルータMACアドレスであるフローです。また、ARPフラッディングがディセーブルにな っている場合、入力リーフはターゲットIPアドレスに基づいてルーティングします。宛先 MACアドレスがACIによって所有されていない場合、スイッチはMACアドレスに基づいて転 送するか、ブリッジドメインに設定された「不明なユニキャスト」動作に従います。
- 3. 入力リーフがフローをドロップしていますか。これを確認するには、TriageとELAMが最適 なツールです。
- フローがレイヤ3ユニキャストの場合:
  - 1. 入力リーフには、送信元EPGと同じVRF内の宛先IPを学習するエンドポイントがありますか 。その場合、学習されたルートよりも常に優先されます。リーフは、エンドポイントが学習 されるトンネルアドレスまたは出力インターフェイスに直接転送します。
  - エンドポイント学習がない場合、入力リーフには「Pervasive」フラグが設定された宛先へのルートがありますか。これは、宛先サブネットがブリッジドメインサブネットとして設定されており、ネクストホップがローカルPodのスパインプロキシである必要があることを示しています。
  - 3. Pervasiveルートがない場合、最後の手段はL3Outを通じて学習されたルートです。この部分 は、シングルポッドL3Out転送と同じです。
- フローがレイヤ2ユニキャストの場合:
  - 1. 入力リーフには、送信元EPGと同じブリッジドメイン内の宛先MACアドレスを学習するエンドポイントがありますか。その場合、リーフはリモートトンネルIPに転送されるか、エンドポイントが学習されるローカルインターフェイスから転送されます。
  - 2. 送信元ブリッジドメインに宛先MACアドレスの学習がない場合、リーフはBDが設定されている「不明なユニキャスト」動作に基づいて転送されます。[Flood]に設定すると、リーフはブリッジドメインに割り当てられたGIPoマルチキャストグループにフラッディングされます。ローカルおよびリモートのポッドには、フラッディングされたコピーが必要です。[ハードウェアプロキシ(Hardware Proxy)]に設定されている場合、フレームはプロキシルックアップのためにスパインに送信され、スパインのCOOPエントリに基づいて転送されます。

ユニキャストのトラブルシューティング出力はBUMとは大きく異なるため、ユニキャストの動作 出力とシナリオはBUMの前に検討され、その後BUMに移行されます。

# マルチポッドユニキャストのトラブルシューティングワークフロ

トポロジに従って、leaf205の10.0.2.100からleaf101の10.0.1.100までのフローを確認します。

ここで進む前に、送信元のARPがゲートウェイ(ルーテッドフローの場合)または宛先MACアド レス(ブリッジドフローの場合)で解決されているかどうかを確認することが重要です

## 1.入力リーフがパケットを受信していることを確認します。「ツール」セクション に示すELAM CLIツールと、4.2で使用可能なレポート出力を使用します。ELAM Assistantアプリケーションも使用します。

入力スイッチでパケットが受信されたことを確認するELAMがトリガーされていることに注意し てください。次に、出力が広範囲に及ぶため、レポート内のいくつかのフィールドを確認します 。

|                         |                                             | ==== |
|-------------------------|---------------------------------------------|------|
| =========               |                                             |      |
|                         | Captured Packet                             |      |
|                         |                                             |      |
|                         |                                             | ==== |
| ========                |                                             |      |
|                         |                                             |      |
|                         |                                             |      |
| Outer Packet Attributes |                                             |      |
|                         |                                             | ·    |
|                         |                                             |      |
| Outer Packet Attributes | : l2uc ipv4 ip ipuc ipv4uc                  |      |
| Opcode                  | : OPCODE_UC                                 |      |
|                         |                                             |      |
|                         |                                             |      |
| Outer L2 Header         |                                             |      |
|                         |                                             |      |
| Destination MAC         | : 0022.BDF8.19FF                            |      |
| Source MAC              | : 0000.2222.2222                            |      |
| 802.1Q tag is valid     | : yes( 0x1 )                                |      |
| CoS                     | : 0( 0x0 )                                  |      |
| Access Encap VLAN       | : 1021( 0x3FD )                             |      |
|                         |                                             |      |
|                         |                                             |      |
| Outer L3 Header         |                                             |      |
|                         |                                             |      |
| L3 Type                 | : IPv4                                      |      |
| IP Version              | : 4                                         |      |
| DSCP                    | : 0                                         |      |
| IP Packet Length        | : 84 ( = IP header(28 bytes) + IP payload ) |      |
| Don't Fragment Bit      | : not set                                   |      |
| TTL                     | : 255                                       |      |

|                    |   | 1 1 - 1 1 1 2 2 - |
|--------------------|---|-------------------|
| Source IP          | : | 10.0.2.100        |
| Destination IP     | : | 10.0.1.100        |
| IP CheckSum        | : | 10988( 0x2AEC )   |
| IP Protocol Number | : | ICMP              |

パケットの送信先に関するレポートにはさらに多くの情報がありますが、ELAMアシスタントア プリケーションは現在、このデータの解釈に役立ちます。このフローに対するELAM Assistantの 出力は、この章の後半で示されます。

## 2.入力リーフは、入力VRFのエンドポイントとして宛先を学習していますか。そう でない場合、ルートはありますか。

| a-leaf205# <b>show</b> | endpoint ip 10.0 | .1.100 detail |             |               |   |
|------------------------|------------------|---------------|-------------|---------------|---|
| Legend:                |                  |               |             |               |   |
| s - arp                | H - vtep         | V - Vr        | oc-attached | p – peer-aged |   |
| R - peer-attache       | ed-rl B - bounce | S - st        | atic        | M - span      |   |
| D - bounce-to-pr       | oxy 0 - peer-at  | tached a - lo | ocal-aged   | m - svc-mgr   |   |
| L - local              | E - shared-      | service       |             |               |   |
| +                      |                  | +             | +           | +             | + |
| +                      |                  | -+            |             |               |   |
| VLAN/                  |                  | Encap         | MAC Addre   | ess MAC Info/ |   |
| Interface En           | dpoint Group     |               |             |               |   |
| Domain                 |                  | VLAN          | IP Addres   | s IP Info     |   |
|                        | Info             |               |             |               |   |
| +                      |                  | +             | +           | +             | + |

-----

上記のコマンドの出力は、宛先IPが学習されていないことを意味します。次に、ルーティングテ ーブルを確認します。

a-leaf205# show ip route 10.0.1.100 vrf Prod:Vrf1
IP Route Table for VRF "Prod:Vrf1"
'\*' denotes best ucast next-hop
'\*\*' denotes best mcast next-hop
'[x/y]' denotes [preference/metric]
'%<string>' in via output denotes VRF <string>

10.0.1.0/24, ubest/mbest: 1/0, attached, direct, pervasive
\*via 10.0.120.34%overlay-1, [1/0], 01:55:37, static, tag 4294967294
recursive next hop: 10.0.120.34/32%overlay-1

上記の出力では、これがブリッジドメインサブネットルートであることを示すPervasiveフラグが 表示されています。ネクストホップは、スパイン上のエニーキャストプロキシアドレスである必 要があります。

a-leaf205# show isis dtep vrf overlay-1 | grep 10.0.120.34 10.0.120.34 SPINE N/A PHYSICAL, PROXY-ACAST-V4 エンドポイントがトンネルまたは物理インターフェイスで学習された場合、これが優先され、パ ケットが直接そこで転送されます。詳細については、このマニュアルの「外部転送」の章を参照 してください。

ELAM Assistantを使用して、上記の出力に示されている転送の決定を確認します。

#### ELAM Assistantの設定

| Ca                                     | apture a                         | packet with        | ELAM (Embedded Logic Analyzer Module)                                                                                         | <ul> <li></li></ul> |
|----------------------------------------|----------------------------------|--------------------|----------------------------------------------------------------------------------------------------|---------------------|
| ELAM PARA                              | METERS                           |                    |                                                                                                    | Quick Add Add Node  |
| Name your<br>capture:<br>VxLAN (outer) | (optional)<br>Status<br>) header | Node               | Direction Source I/F Parameters                                                                                               |                     |
| •                                      | Not Set                          | node-205           | from downlink          v          +         -         src ip         10.0.2.100           -         dst ip         10.0.1.100 |                     |
|                                        |                                  |                    | Set ELAM(s)                                                                                                    |                     |
| ELAM Repor                             | t Parse Result                   | : ( report name: ) |                                                                                                    |                     |
| Express [                              | Detail Raw                       |                    |                                                                                                    |                     |

### 転送決定の確認

|                                | F       | Forward Result                                                                                      |
|--------------------------------|---------|----------------------------------------------------------------------------------------------------|
| Destination Type               |         | To another ACI node (LEAF, AVS/AVE etc.)                                                            |
| Destination TEP                |         | 10.0.120.34 (IPv4 Spine-Proxy)                                                                      |
| Destination Physical Port      |         | eth1/53                                                                                             |
|                                |         | Contract                                                                                            |
| Destination EPG pcTag (dclass) |         | 0x1 / 1 (pcTag 1 is to ignore contract for special packets such as Spine-Proxy, ARP, Multicast etc) |
| Source EPG pcTag (sclass)      |         | 0xC001 / 49153 (Prod:ap1:epg2)                                                                      |
| Contract was applied           |         | 0 (Contract was not applied on this node)                                                           |
|                                |         | Drop                                                                                                |
| Drop Code                      | no dron |                                                                                                    |

上記の出力は、入力リーフがIPv4スパインプロキシアドレスにパケットを転送していることを示 しています。これが起こると予想されていることです。

# 3.プロキシ要求が機能するように、スパインで宛先IPがCOOPに存在することを確認します。

スパインのCOOP出力を取得するには複数の方法があります。たとえば、「show coop internal info ip-db」コマンドを使用して表示します。

a-spine4# show coop internal info ip-db | grep -B 2 -A 15 "10.0.1.100"

\_\_\_\_\_

IP address : 10.0.1.100
Vrf : 2392068 <-- This vnid should correspond to vrf where the IP is learned. Check operational
tab of the tenant vrfs
Flags : 0x2
EP bd vnid : 15728642
EP mac : 00:00:11:11:11:11</pre>

Publisher Id : 192.168.1.254
Record timestamp : 12 31 1969 19:00:00 0
Publish timestamp : 12 31 1969 19:00:00 0
Seq No: 0
Remote publish timestamp: 09 30 2019 20:29:07 9900483
URIB Tunnel Info
Num tunnels : 1
 Tunnel address : 10.0.0.34 <-- When learned from a remote pod this will be an External
Proxy TEP. We'll cover this more
 Tunnel ref count : 1</pre>

スパインで実行するその他のコマンド:

#### I2エントリのCOOPを照会します。

moquery -c coopEpRec -f 'coop.EpRec.mac=="00:00:11:11:22:22"
I3エントリのCOOPを照会し、親I2エントリを取得します。

moquery -c coopEpRec -x rsp-subtree=children 'rsp-subtreefilter=eq(coopIpv4Rec.addr,"192.168.1.1")' rsp-subtree-include=required

#### I3エントリ専用のCOOPを照会します。

moquery -c coopIpv4Rec -f 'coop.Ipv4Rec.addr=="192.168.1.1"' 複数のmoqueryの便利な点は、APIC上で直接実行でき、coopにレコードを持つすべてのスパイン を表示できることです。

## 4.マルチポッドスパインプロキシ転送の決定

スパインのCOOPエントリがローカルポッド内のトンネルを指している場合、転送は従来の ACIの動作に基づきます。

TEPの所有者は、APICから次のコマンドを実行してファブリック内で確認できます。moquery -c ipv4Addr -f 'ipv4.Addr.addr=="<tunnel address>""

プロキシシナリオでは、トンネルのネクストホップは10.0.0.34です。このIPアドレスの所有者は 誰ですか。

a-apicl# moquery -c ipv4Addr -f 'ipv4.Addr.addr=="10.0.0.34"' | grep dn dn : topology/pod-1/node-1002/sys/ipv4/inst/dom-overlay-1/if-[lo9]/addr-[10.0.0.34/32] dn : topology/pod-1/node-1001/sys/ipv4/inst/dom-overlay-1/if-[lo2]/addr-[10.0.0.34/32] このIPは、ポッド1の両方のスパインノードによって所有されます。これは、外部プロキシアドレ

このIFは、ホットTONIAJのスパインシートによって所有されよう。これは、アドレーインテトレスと呼ばれる特定のIPです。ACIがポッド内のスパインノードによって所有されるプロキシアドレスを持っているのと同じように(このセクションのステップ2を参照)、ポッド自体に割り当てられたプロキシアドレスもあります。このインターフェイスタイプは、次のコマンドを実行して確認できます。

...
# ipv4.If
mode : anycast-v4,external

# ipv4.Addr
addr : 10.0.0.34/32
dn : topology/pod-1/node-1002/sys/ipv4/inst/dom-overlay-1/if-[lo9]/addr[10.0.0.34/32]
「external」フラグは、これが外部プロキシTEPであることを示します。

## 5.スパインでのBGP EVPNの確認

coopエンドポイントレコードは、スパインのBGP EVPNからインポートする必要があります。次 のコマンドを使用して、EVPN内にあることを確認できます(ただし、すでにリモートPod外部プ ロキシTEPのネクストホップとCOOP内にある場合は、それがEVPNから送信されたものと見な すことができます)。

a-spine4# show bgp 12vpn evpn 10.0.1.100 vrf overlay-1 Route Distinguisher: 1:16777199 BGP routing table entry for [2]:[0]:[15728642]:[48]:[0000.1111.1111]:[32]:[10.0.1.100]/272, version 689242 dest ptr 0xaf42a4ca Paths: (2 available, best #2) Flags: (0x000202 00000000) on xmit-list, is not in rib/evpn, is not in HW, is locked Multipath: eBGP iBGP Path type: internal 0x40000018 0x2040 ref 0 adv path ref 0, path is valid, not best reason: Router Id, remote nh not installed AS-Path: NONE, path sourced internal to AS 192.168.1.254 (metric 7) from 192.168.1.102 (192.168.1.102) Origin IGP, MED not set, localpref 100, weight  $\ensuremath{\texttt{0}}$ Received label 15728642 2392068 Received path-id 1 Extcommunity: RT:5:16 SOO:1:1 ENCAP:8 Router MAC:0200.0000.0000 Advertised path-id 1 Path type: internal 0x40000018 0x2040 ref 1 adv path ref 1, path is valid, is best path, remote nh not installed AS-Path: NONE, path sourced internal to AS 192.168.1.254 (metric 7) from 192.168.1.101 (192.168.1.101) Origin IGP, MED not set, localpref 100, weight 0 Received label 15728642 2392068 Received path-id 1 Extcommunity: RT:5:16 SOO:1:1 ENCAP:8 Router MAC:0200.0000.0000 Path-id 1 not advertised to any peer

上記のコマンドは、MACアドレスに対しても実行できます。

-192.168.1.254は、マルチポッドセットアップ中に設定されたデータプレーンTEPです。ただし 、BGPでNHとしてアドバタイズされていても、実際のネクストホップは外部プロキシTEPである ことに注意してください。 -192.168.1.101および。102は、このパスをアドバタイズしているPod 1スパインノードです。

## 6.宛先ポッドのスパインでCOOPを確認します。

前述と同じコマンドを使用できます。

\_\_\_\_\_

a-apic1# moquery -c ipv4Addr -f 'ipv4.Addr.addr=="10.0.72.67"'

APICで次のコマンドを実行して、トンネルアドレスの所有者を確認します。

Total Objects shown: 1 # ipv4.Addr addr : 10.0.72.67/32 childAction : ctrl dn : topology/pod-1/node-101/sys/ipv4/inst/dom-overlay-1/if-[lo0]/addr-[10.0.72.67/32] ipv4CfgFailedBmp : ipv4CfgFailedTs : 00:00:00:00.000 ipv4CfgState : 0 lcOwn : local : 2019-09-30T18:42:43.262-04:00 modTs monPolDn : uni/fabric/monfab-default operSt : up operStQual : up : 0 pref : addr-[10.0.72.67/32] rn : status : 0 taq : primary type : 0.0.0.0 vpcPeer

上記のコマンドは、COOPからのトンネルがleaf101を指していることを示しています。これは、 leaf101に宛先エンドポイントのローカル学習が必要であることを意味します。

## 7.出力リーフにローカル学習があることを確認します。

これは、「show endpoint」コマンドで実行できます。

a-leaf101# show endpoint ip 10.0.1.100 detail Legend: V - vpc-attached p - peer-aged H - vtep s - arp s - arpH - vtepV - vpc-attachedp - peer-ageR - peer-attached-rl B - bounceS - staticM - spanD - bounce-to-proxyO - peer-attacheda - local-agedm - svc-mgr L - local E – shared-service --+-----+ VLAN/ Encap MAC Address MAC Info/ Interface Endpoint Group Domain VLAN IP Address IP Info Info ---+----+ 341 vlan-1075 0000.1111.1111 LV po5 Prod:apl:epgl vlan-1075 10.0.1.100 LV Prod:Vrf1 po5

エンドポイントが学習されることに注意してください。VLANタグ1075が設定されたポートチャ ネル5からパケットを転送する必要があります。

## fTriageを使用したエンドツーエンドフローの確認

この章の「ツール」の項で説明したように、fTriageを使用して既存のフローをエンドツーエンド でマッピングし、パス内のすべてのスイッチがパケットに対して行っている処理を理解できます 。これは、マルチポッドなど、大規模で複雑な導入で特に役立ちます。

fTriageが完全に実行されるまでに時間がかかることに注意してください(15分の可能性があります)。

サンプルフローでfTriageを実行する場合:

#### a-apic1# ftriage route -ii LEAF:205 -dip 10.0.1.100 -sip 10.0.2.100

| fTriage Status: {"dbgFtr | riage": {" | attributes | ": {"operStat | e": "InProgress", "pid": "7297",          |
|--------------------------|------------|------------|---------------|-------------------------------------------|
| "apicId": "1", "id": "0" | '}}}       |            |               |                                           |
| Starting ftriage         |            |            |               |                                           |
| Log file name for the cu | arrent run | is: ftlog  | _2019-10-01-1 | 6-04-15-438.txt                           |
| 2019-10-01 16:04:15,442  | INFO       | /controlle | r/bin/ftriage | e route -ii LEAF:205 -dip 10.0.1.100 -sip |
| 10.0.2.100               |            |            |               |                                           |
| 2019-10-01 16:04:38,883  | INFO       | ftriage:   | main:1165     | Invoking ftriage with default password    |
| and default username: ap | oic#fallba | ick\\admin |               |                                           |
| 2019-10-01 16:04:54,678  | INFO       | ftriage:   | main:839      | L3 packet Seen on a-leaf205 Ingress:      |
| Eth1/31 Egress: Eth1/53  | 3 Vnid: 23 | 92068      |               |                                           |
| 2019-10-01 16:04:54,896  | INFO       | ftriage:   | main:242      | ingress encap string vlan-1021            |
| 2019-10-01 16:04:54,899  | INFO       | ftriage:   | main:271      | Building ingress BD(s), Ctx               |
| 2019-10-01 16:04:56,778  | INFO       | ftriage:   | main:294      | Ingress BD(s) Prod:Bd2                    |
| 2019-10-01 16:04:56,778  | INFO       | ftriage:   | main:301      | Ingress Ctx: Prod:Vrf1                    |
| 2019-10-01 16:04:56,887  | INFO       | ftriage:   | pktrec:490    | a-leaf205: Collecting transient losses    |
| snapshot for LC module:  | 1          |            |               |                                           |
| 2019-10-01 16:05:22,458  | INFO       | ftriage:   | main:933      | SIP 10.0.2.100 DIP 10.0.1.100             |
| 2019-10-01 16:05:22,459  | INFO       | ftriage:   | unicast:973   | a-leaf205: <- is ingress node             |
| 2019-10-01 16:05:25,206  | INFO       | ftriage:   | unicast:1215  | a-leaf205: Dst EP is remote               |
| 2019-10-01 16:05:26,758  | INFO       | ftriage:   | misc:657      | a-leaf205: DMAC(00:22:BD:F8:19:FF) same   |
| as RMAC(00:22:BD:F8:19:E | F)         |            |               |                                           |
| 2019-10-01 16:05:26,758  | INFO       | ftriage:   | misc:659      | a-leaf205: L3 packet getting              |
| routed/bounced in SUG    |            |            |               |                                           |
| 2019-10-01 16:05:27,030  | INFO       | ftriage:   | misc:657      | a-leaf205: Dst IP is present in SUG L3    |
| tbl                      |            |            |               |                                           |

2019-10-01 16:05:27,473 INFO ftriage: misc:657 a-leaf205: RwDMAC DIPo(10.0.72.67) is one of dst TEPs ['10.0.72.67'] 2019-10-01 16:06:25,200 INFO ftriage: main:622 Found peer-node a-spine3 and IF: Eth1/31 in candidate list 2019-10-01 16:06:30,802 INFO ftriage: node:643 a-spine3: Extracted Internal-port GPD Info for lc: 1 2019-10-01 16:06:30,803 INFO ftriage: fcls:4414 a-spine3: LC trigger ELAM with IFS: Eth1/31 Asic :3 Slice: 1 Srcid: 24 2019-10-01 16:07:05,717 INFO ftriage: main:839 L3 packet Seen on a-spine3 Ingress: Eth1/31 Egress: LC-1/3 FC-24/0 Port-1 Vnid: 2392068 2019-10-01 16:07:05,718 INFO ftriage: pktrec:490 a-spine3: Collecting transient losses snapshot for LC module: 1 fib:332 a-spine3: Transit in spine 2019-10-01 16:07:28,043 INFO ftriage: 2019-10-01 16:07:35,902 INFO ftriage: unicast:1252 a-spine3: Enter dbg\_sub\_nexthop with Transit inst: ig infra: False glbs.dipo: 10.0.72.67 2019-10-01 16:07:36,018 INFO ftriage: unicast:1417 a-spine3: EP is known in COOP (DIPo = 10.0.72.67)2019-10-01 16:07:40,422 INFO ftriage: unicast:1458 a-spine3: Infra route 10.0.72.67 present in RTB 2019-10-01 16:07:40,423 INFO node:1331 a-spine3: Mapped LC interface: LC-1/3 ftriage: FC-24/0 Port-1 to FC interface: FC-24/0 LC-1/3 Port-1 ftriage: 2019-10-01 16:07:46,059 INFO node:460 a-spine3: Extracted GPD Info for fc: 24 2019-10-01 16:07:46,060 INFO ftriage: fcls:5748 a-spine3: FC trigger ELAM with IFS: FC-24/0 LC-1/3 Port-1 Asic :0 Slice: 1 Srcid: 40 2019-10-01 16:08:06,735 INFO ftriage: unicast:1774 L3 packet Seen on FC of node: a-spine3 with Ingress: FC-24/0 LC-1/3 Port-1 Egress: FC-24/0 LC-1/3 Port-1 Vnid: 2392068 2019-10-01 16:08:06,735 INFO ftriage: pktrec:487 a-spine3: Collecting transient losses snapshot for FC module: 24 2019-10-01 16:08:09,123 INFO ftriage: node:1339 a-spine3: Mapped FC interface: FC-24/0 LC-1/3 Port-1 to LC interface: LC-1/3 FC-24/0 Port-1 2019-10-01 16:08:09,124 INFO ftriage: unicast:1474 a-spine3: Capturing Spine Transit pkttype L3 packet on egress LC on Node: a-spine3 IFS: LC-1/3 FC-24/0 Port-1 2019-10-01 16:08:09,594 INFO fcls:4414 a-spine3: LC trigger ELAM with IFS: LCftriage: 1/3 FC-24/0 Port-1 Asic :3 Slice: 1 Srcid: 48 2019-10-01 16:08:44,447 INFO ftriage: unicast:1510 a-spine3: L3 packet Spine egress Transit pkt Seen on a-spine3 Ingress: LC-1/3 FC-24/0 Port-1 Egress: Eth1/29 Vnid: 2392068 2019-10-01 16:08:44,448 INFO ftriage: pktrec:490 a-spine3: Collecting transient losses snapshot for LC module: 1 2019-10-01 16:08:46,691 INFO ftriage: unicast:1681 a-spine3: Packet is exiting the fabric through {a-spine3: ['Eth1/29']} Dipo 10.0.72.67 and filter SIP 10.0.2.100 DIP 10.0.1.100 2019-10-01 16:10:19,947 INFO ftriage: main:716 Capturing L3 packet Fex: False on node: a-spinel IF: Eth2/25 2019-10-01 16:10:25,752 INFO ftriage: node:643 a-spinel: Extracted Internal-port GPD Info for lc: 2 2019-10-01 16:10:25,754 INFO ftriage: fcls:4414 a-spinel: LC trigger ELAM with IFS: Eth2/25 Asic :3 Slice: 0 Srcid: 24 2019-10-01 16:10:51,164 INFO ftriage: main:716 Capturing L3 packet Fex: False on node: a-spine2 IF: Eth1/31 2019-10-01 16:11:09,690 INFO ftriage: main:839 L3 packet Seen on a-spine2 Ingress: Eth1/31 Egress: Eth1/25 Vnid: 2392068 2019-10-01 16:11:09,690 INFO ftriage: pktrec:490 a-spine2: Collecting transient losses snapshot for LC module: 1 2019-10-01 16:11:24,882 INFO ftriage: fib:332 a-spine2: Transit in spine 2019-10-01 16:11:32,598 INFO ftriage: unicast:1252 a-spine2: Enter dbg\_sub\_nexthop with Transit inst: ig infra: False glbs.dipo: 10.0.72.67 2019-10-01 16:11:32,714 INFO ftriage: unicast:1417 a-spine2: EP is known in COOP (DIPo = 10.0.72.67)2019-10-01 16:11:36,901 INFO ftriage: unicast:1458 a-spine2: Infra route 10.0.72.67 present in RIB 2019-10-01 16:11:47,106 INFO ftriage: main:622 Found peer-node a-leaf101 and IF: Eth1/54 in candidate list 2019-10-01 16:12:09,836 INFO ftriage: main:839 L3 packet Seen on a-leaf101 Ingress: Eth1/54 Egress: Eth1/30 (Po5) Vnid: 11470 2019-10-01 16:12:09,952 INFO ftriage: pktrec:490 a-leaf101: Collecting transient losses

snapshot for LC module: 1 2019-10-01 16:12:30,991 INFO ftriage: nxos:1404 a-leaf101: nxos matching rule id:4659 scope:84 filter:65534 2019-10-01 16:12:32,327 INFO ftriage: main:522 Computed egress encap string vlan-1075 ftriage: main:313 Building egress BD(s), Ctx 2019-10-01 16:12:32,333 INFO 2019-10-01 16:12:34,559 INFO ftriage: main:331 Egress Ctx Prod:Vrf1 main:332 Egress BD(s): Prod:Bd1 2019-10-01 16:12:34,560 INFO ftriage: 2019-10-01 16:12:37,704 INFO ftriage: unicast:1252 a-leaf101: Enter dbg\_sub\_nexthop with Local inst: eg infra: False glbs.dipo: 10.0.72.67 2019-10-01 16:12:37,705 INFO ftriage: unicast:1257 a-leaf101: dbg\_sub\_nexthop invokes dbg\_sub\_eg for ptep 2019-10-01 16:12:37,705 INFO ftriage: unicast:1784 a-leaf101: <- is egress node 2019-10-01 16:12:37,911 INFO ftriage: unicast:1833 a-leaf101: Dst EP is local 2019-10-01 16:12:37,912 INFO misc:657 a-leaf101: EP if(Po5) same as egr ftriage: if(Po5) 2019-10-01 16:12:38,172 INFO ftriage: misc:657 a-leaf101: Dst IP is present in SUG L3 tbl 2019-10-01 16:12:38,564 INFO ftriage: misc:657 a-leaf101: RW seq\_id:11470 in SUG same as EP segid:11470 fTriage Status: {"dbgFtriage": {"attributes": {"operState": "Idle", "pid": "0", "apicId": "0", "id": "0"}}} fTriage Status: {"dbgFtriage": {"attributes": {"operState": "Idle", "pid": "0", "apicId": "0", "id": "0"}}}

Triageには大量のデータがあります。最も重要なフィールドのいくつかが強調表示されています 。パケットのパスが「leaf205(Pod 2) > spine3(Pod 2) > spine2(Pod 1) > leaf101(Pod 1)」である ことに注意してください。 転送に関する決定や、その途中で行われた契約検索もすべて表示され ます。

これがレイヤ2フローである場合、fTriageの構文を次のように設定する必要があることに注意し てください。

ftriage bridge -ii LEAF:205 -dmac 00:00:11:11:22:22

#### EPがCOOPでないプロキシされた要求

特定の障害シナリオを検討する前に、マルチポッド上のユニキャスト転送に関連する説明がもう 1つあります。宛先エンドポイントが不明で、要求がプロキシされ、エンドポイントがCOOPでな い場合はどうなりますか。

このシナリオでは、パケット/フレームがスパインに送信され、収集リクエストが生成されます。

スパインがグリーニング要求を生成すると、元のパケットは引き続き要求内に保持されますが、 パケットはイーサタイプ0xfff2を受信します。これは、グリーニング用に予約されたカスタム Ethertypeです。このため、Wiresharkなどのパケットキャプチャツールでこれらのメッセージを 解釈することは容易ではありません。

外側のレイヤ3宛先も239.255.255.240に設定されます。これは、特に収集メッセージ用に予約さ れたマルチキャストグループです。これらはファブリック全体にフラッディングされる必要があ り、収集リクエストの宛先サブネットが展開されている出力リーフスイッチは、宛先を解決する ためのARPリクエストを生成します。これらのARPは、設定されているBDサブネットIPアドレス から送信されます(したがって、ブリッジドメインでユニキャストルーティングが無効になって いる場合、プロキシ要求はサイレント/不明エンドポイントの場所を解決できません)。

出力リーフでの収集メッセージの受信と、その後に生成されたARPおよび受信されたARP応答は 、次のコマンドで確認できます。

## Glean ARP検証

a-leaf205# show ip arp internal event-history event | grep -F -B 1 192.168.21.11 . . . 73) Event: E\_DEBUG\_DSF, length: 127, at 316928 usecs after Wed May 1 08:31:53 2019 Updating epm ifidx: 1a01e000 vlan: 105 ip: 192.168.21.11, ifMode: 128 mac: 8c60.4f02.88fc <<< Endpoint is learned 75) Event:E\_DEBUG\_DSF, length:152, at 316420 usecs after Wed May 1 08:31:53 2019 log\_collect\_arp\_pkt; sip = 192.168.21.11; dip = 192.168.21.254; interface = Vlan104; info = Garp Check adj:(nil) <<< Response received 77) Event:E\_DEBUG\_DSF, length:142, at 131918 usecs after Wed May 1 08:28:36 2019 log\_collect\_arp\_pkt; dip = 192.168.21.11; interface = Vlan104; iod = 138; Info = Internal Request Done <<< ARP request is generated by leaf 78) Event:E\_DEBUG\_DSF, length:136, at 131757 usecs after Wed May 1 08:28:36 2019 <<< Glean received, Dst IP is in BD subnet log\_collect\_arp\_glean;dip = 192.168.21.11;interface = Vlan104;info = Received pkt Fabric-Glean: 1 79) Event:E\_DEBUG\_DSF, length:174, at 131748 usecs after Wed May 1 08:28:36 2019 log\_collect\_arp\_glean; dip = 192.168.21.11; interface = Vlan104; vrf = CiscoLive2019:vrf1; info = Address in PSVI subnet or special VIP <<< Glean Received, Dst IP is in BD subnet 参考として、239.255.255.240に送信される収集メッセージは、このグループをIPNの双方向 PIMグループ範囲に含める必要がある理由です。

## マルチポッドトラブルシューティングシナリオ#1(ユニキャスト)

次のトポロジでは、EP BはEP Aと通信できません。

## トポロジのトラブルシューティング

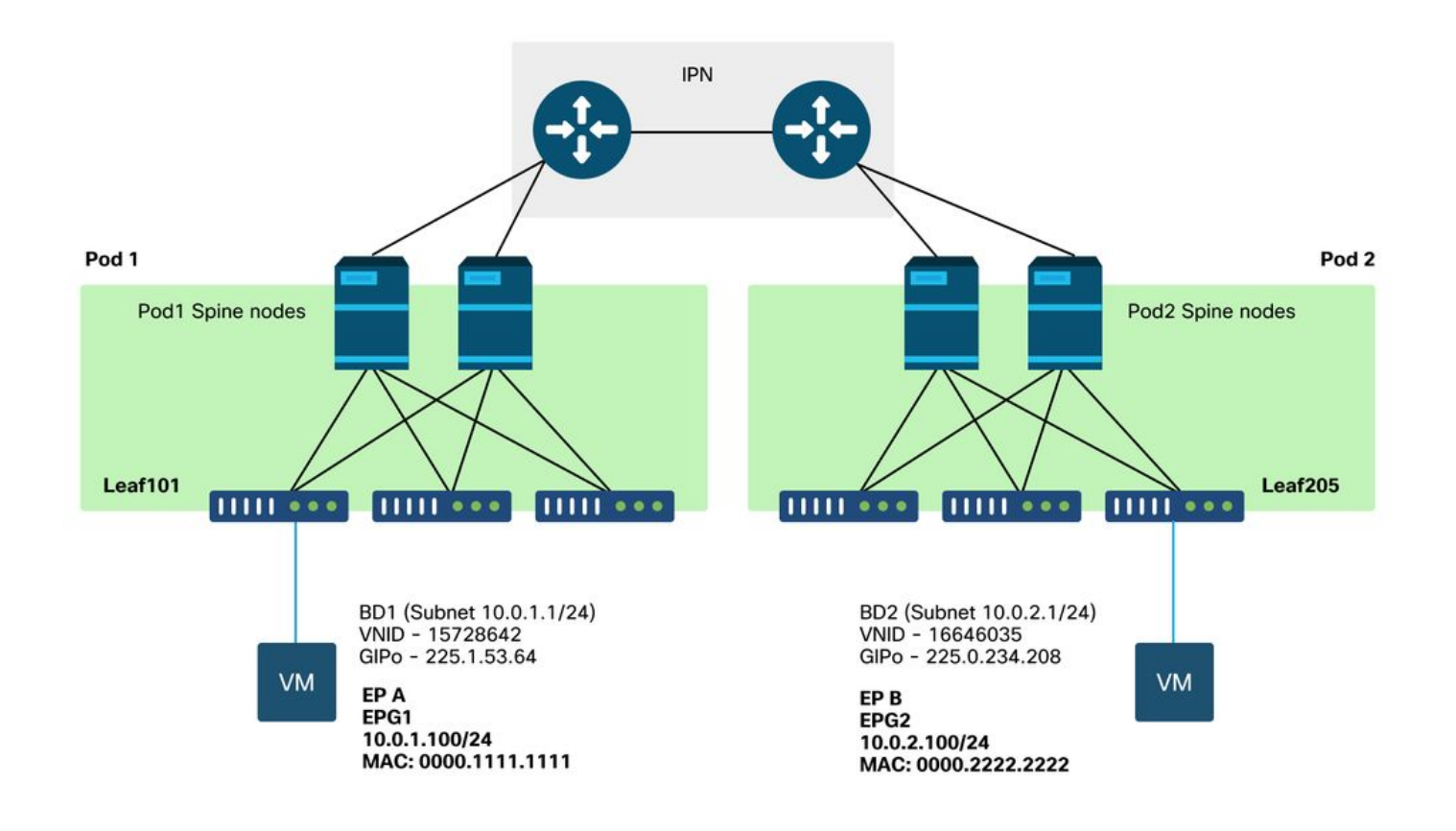

マルチポッド転送で見られる問題の多くは、単一ポッドで見られる問題と同じであることに注意 してください。このため、マルチポッド固有の問題に焦点を当てています。

前述したユニキャストのトラブルシューティングワークフローに従う際には、要求はプロキシさ れますが、ポッド2のスパインノードにはCOOPの宛先IPがないことに注意してください。

#### 原因:COOPにエンドポイントがない

前述したように、リモートポッドエンドポイントのCOOPエントリは、BGP EVPN情報から入力 されます。その結果、次のことを判断することが重要です。

a.) ソースポッド(ポッド2)スパインはEVPNに含まれていますか。

a-spine4# **show bgp 12vpn evpn 10.0.1.100 vrf overlay-1** <no output> b.)リモートポッド(ポッド1)スパインはEVPNに含まれていますか。

a-spinel# show bgp l2vpn evpn 10.0.1.100 vrf overlay-1 Route Distinguisher: 1:16777199 (L2VNI 1) BGP routing table entry for [2]:[0]:[15728642]:[48]:[0050.5681.3ee6]:[32]:[10.0.1.100]/272, version 11751 dest ptr 0xafbf8192 Paths: (1 available, best #1) Flags: (0x00010a 0000000) on xmit-list, is not in rib/evpn Multipath: eBGP iBGP

Advertised path-id 1 Path type: local 0x4000008c 0x0 ref 0 adv path ref 1, path is valid, is best path AS-Path: NONE, path locally originated 0.0.0.0 (metric 0) from 0.0.0.0 (192.168.1.101) Origin IGP, MED not set, localpref 100, weight 32768 Received label 15728642 2392068 Extcommunity: RT:5:16

Path-id 1 advertised to peers:

ポッド1スパインにはそれが設定されており、ネクストホップIPは0.0.0.0です。これは、COOPか らローカルにエクスポートされたことを意味します。ただし、「ピアへのアドバタイズ」セクシ ョンにはPod 2スパインノードは含まれていません。

c.) BGP EVPNはポッド間でアップになっていますか。

a-spine4# show bgp 12vpn evpn summ vrf overlay-1

AS MsgRcvd MsgSent V TblVer InQ OutQ Up/Down State/PfxRcd Neighbor 192.168.1.101 4 65000 57380 66362 0 0 0 00:00:21 Active 192.168.1.102 4 65000 0 00:00:22 Active 57568 66357 0 0 上記の出力で、BGP EVPNピアリングがポッド間でダウンしていることに注目してください。 State/PfxRcdカラムの数値以外の値は、隣接関係がアップしていないことを示します。Pod 1 EPはEVPNを通じて学習されず、COOPにインポートされません。

この問題が発生する場合は、次の点を確認します。

1. スパインノードと接続されたIPNの間でOSPFはアップになっていますか。

- 2. スパインノードには、リモートスパインIPに対してOSPFを通じて学習されたルートがあり ますか。
- 3. IPN上のフルパスはジャンボMTUをサポートしますか。
- 4. すべてのプロトコル隣接関係は安定していますか。

#### 考えられる他の原因

エンドポイントがどのポッドのCOOPデータベースにも存在せず、宛先デバイスがサイレントホ スト(ファブリック内のどのリーフスイッチでも学習されていない)である場合は、ファブリッ ク収集プロセスが正常に機能していることを確認します。これを実行するには、次のようにしま す。

- •BDでユニキャストルーティングを有効にする必要があります。
- 宛先はBDサブネットにある必要があります。
- IPNは239.255.255.240グループに対してマルチキャストルーティングサービスを提供してい る必要があります。

マルチキャスト部分については、次のセクションで詳しく説明します。

# マルチポッドブロードキャスト、不明なユニキャスト、およびマ ルチキャスト(BUM)転送の概要

ACIでは、さまざまなシナリオでオーバーレイマルチキャストグループを介してトラフィックが フラッディングされます。たとえば、次の場合にフラッディングが発生します。

- マルチキャストおよびブロードキャストトラフィック。
- •フラッディングが必要な不明なユニキャスト。
- •ファブリックARP収集メッセージ。
- EPはメッセージをアナウンスします。

多くの機能がBUM転送に依存しています。

ACI内では、すべてのブリッジドメインにグループIP外部(GIPo)アドレスと呼ばれるマルチキャス トアドレスが割り当てられます。ブリッジドメイン内でフラッディングする必要があるすべての トラフィックは、このGIPoでフラッディングされます。

#### GUIでのBD GIPo

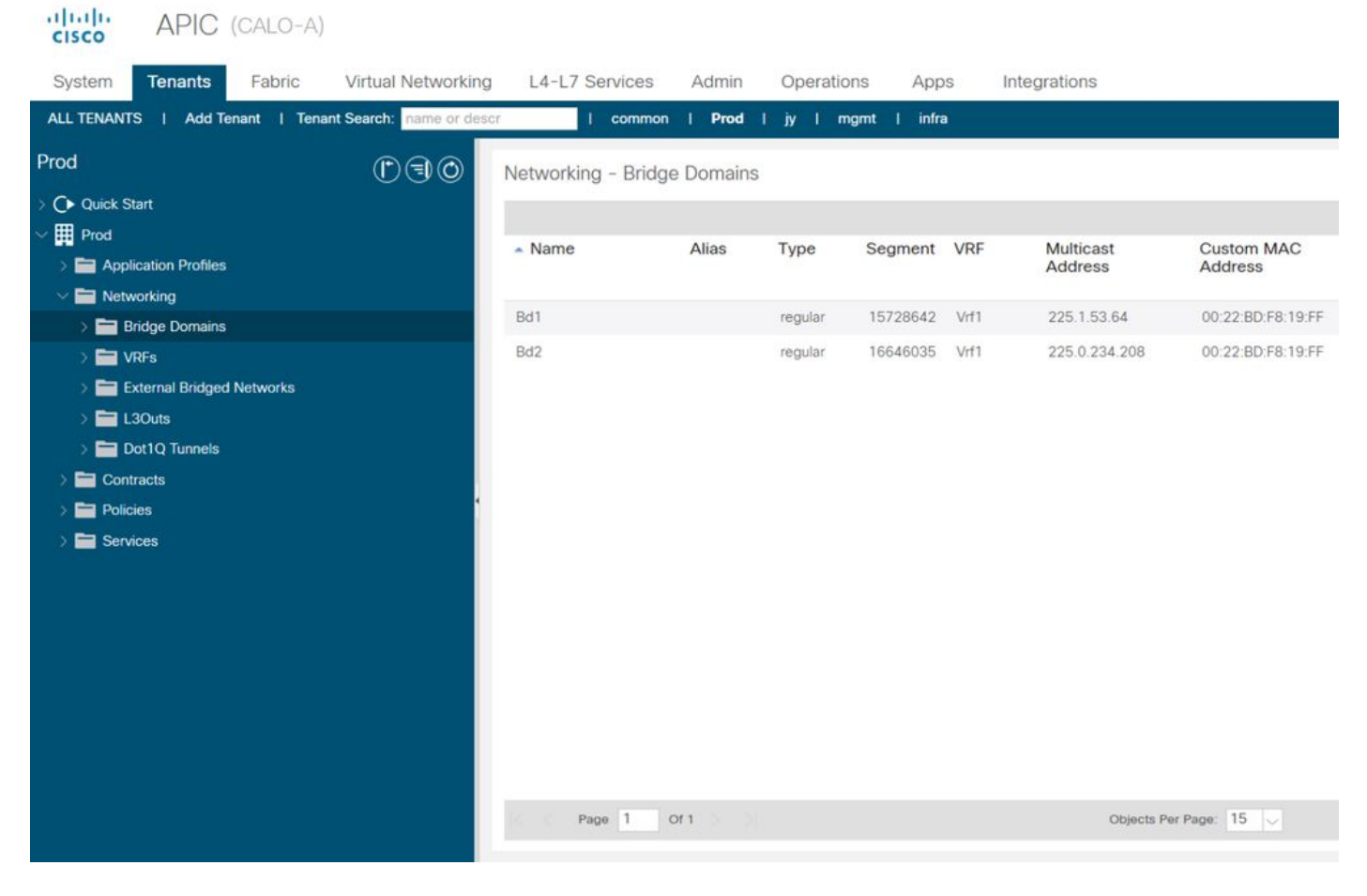

オブジェクトは、いずれかのAPICで直接クエリーできます。

## MoqueryのBD GIPo

| a-apicl# <b>moquery -c fvBD</b><br>Total Objects shown: 1 | -: | f 'fv.BD.name=="Bd1"'         |
|-----------------------------------------------------------|----|-------------------------------|
| # fv.BD                                                   |    |                               |
| name                                                      | :  | Bd1                           |
| OptimizeWanBandwidth                                      | :  | no                            |
| annotation                                                | :  |                               |
| arpFlood                                                  | :  | yes                           |
| bcastP                                                    | :  | 225.1.53.64                   |
| childAction                                               | :  |                               |
| configIssues                                              | :  |                               |
| descr                                                     | :  |                               |
| dn                                                        | :  | uni/tn-Prod/BD-Bd1            |
| epClear                                                   | :  | no                            |
| epMoveDetectMode                                          | :  |                               |
| extMngdBy                                                 | :  |                               |
| hostBasedRouting                                          | :  | no                            |
| intersiteBumTrafficAllow                                  | :  | no                            |
| intersiteL2Stretch                                        | :  | no                            |
| ipLearning                                                | :  | yes                           |
| ipv6McastAllow                                            | :  | no                            |
| lcOwn                                                     | :  | local                         |
| limitIpLearnToSubnets                                     | :  | yes                           |
| llAddr                                                    | :  | ::                            |
| mac                                                       | :  | 00:22:BD:F8:19:FF             |
| mcastAllow                                                | :  | no                            |
| modTs                                                     | :  | 2019-09-30T20:12:01.339-04:00 |
| monPolDn                                                  | :  | uni/tn-common/monepg-default  |

| mtu            | : | inherit       |
|----------------|---|---------------|
| multiDstPktAct | : | bd-flood      |
| nameAlias      | : |               |
| ownerKey       | : |               |
| ownerTag       | : |               |
| pcTag          | : | 16387         |
| rn             | : | BD-Bd1        |
| scope          | : | 2392068       |
| seg            | : | 15728642      |
| status         | : |               |
| type           | : | regular       |
| uid            | : | 16011         |
| unicastRoute   | : | yes           |
| unkMacUcastAct | : | proxy         |
| unkMcastAct    | : | flood         |
| vбunkMcastAct  | : | flood         |
| vmac           | : | not-applicabl |

GIPoフラッディングに関する上記の情報は、マルチポッドが使用されているかどうかにかかわら ず当てはまります。このマルチポッドに関連するその他の部分は、IPNでのマルチキャストルー ティングです。

IPNマルチキャストルーティングには次の機能があります。

- スパインノードはマルチキャストホストとして機能します(IGMPのみ)。 PIMは実行されま せん。
- •BDがポッドに展開されている場合、そのポッドから1つのスパインがIPNに面したインターフ ェイスの1つでIGMP参加を送信します。この機能は、すべてのスパインノードとIPNに面し たインターフェイスを多数のグループに対してストライプします。
- IPNはこれらのJoinを受信し、双方向PIM RPに向けてPIM Joinを送信します。
- PIM Bidirが使用されているため、(S,G)ツリーはありません。PIM Bidirでは(\*,G)ツリーのみが 使用されます。
- •GIPoに送信されるすべてのデータプレーントラフィックはRPを通過します。

## IPNマルチキャストコントロールプレーン

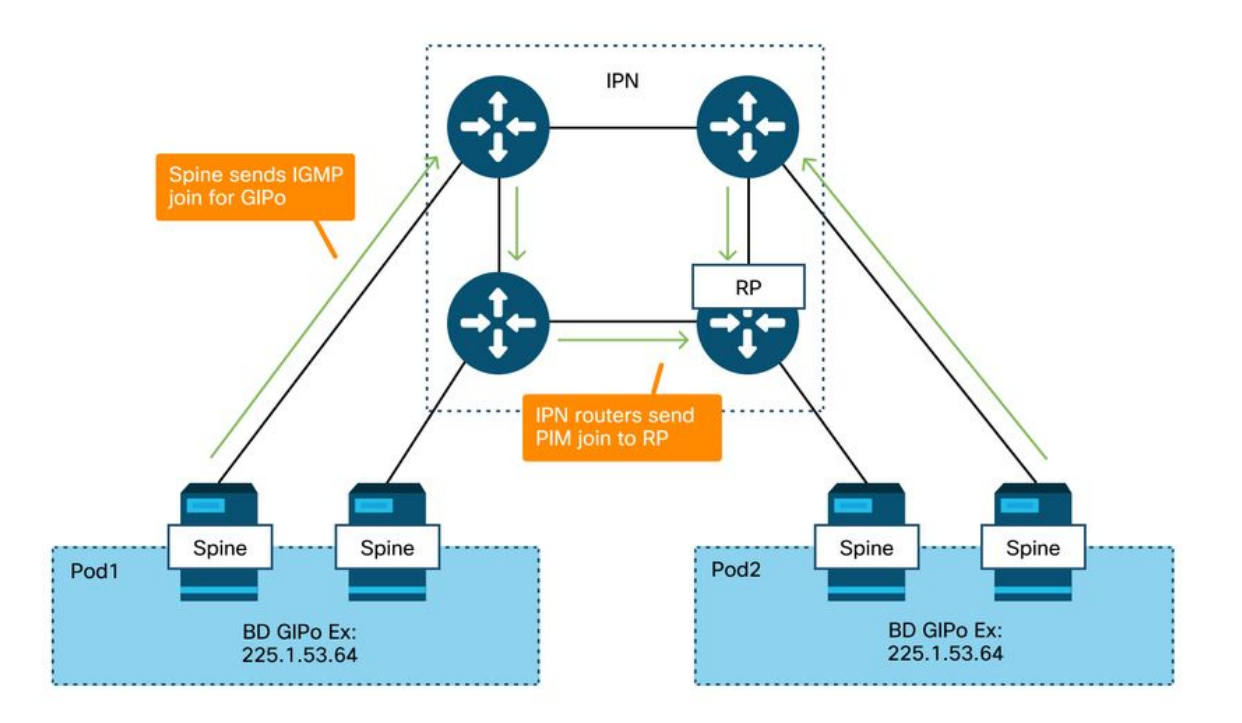

## IPNマルチキャストデータプレーン

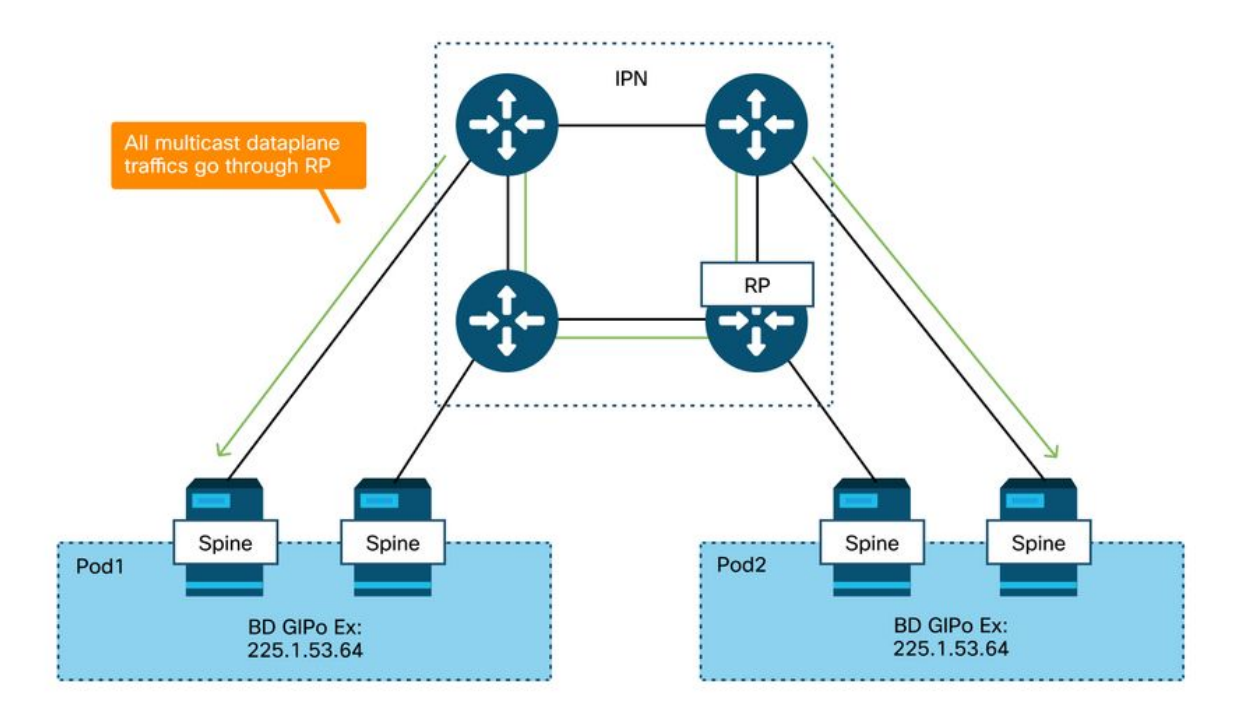

PIM BidirによるRP冗長性の唯一の手段は、Phantomを使用することです。これについては、本書の「マルチポッドディスカバリ」の部分で詳しく説明します。要約すると、ファントムRPでは次の点に注意してください。

- すべてのIPNは同じRPアドレスで設定する必要があります。
- •正確なRPアドレスはどのデバイスにも存在してはなりません。
- ・複数のデバイスが、ファントムRP IPアドレスを含むサブネットへの到達可能性をアドバタイズします。アドバタイズされたサブネットはサブネット長が異なるため、すべてのルータが RPに対してベストパスをアドバタイズしているルータを決定します。このパスが失われると、コンバージェンスはIGPに依存します。

## ファントムRPの設定

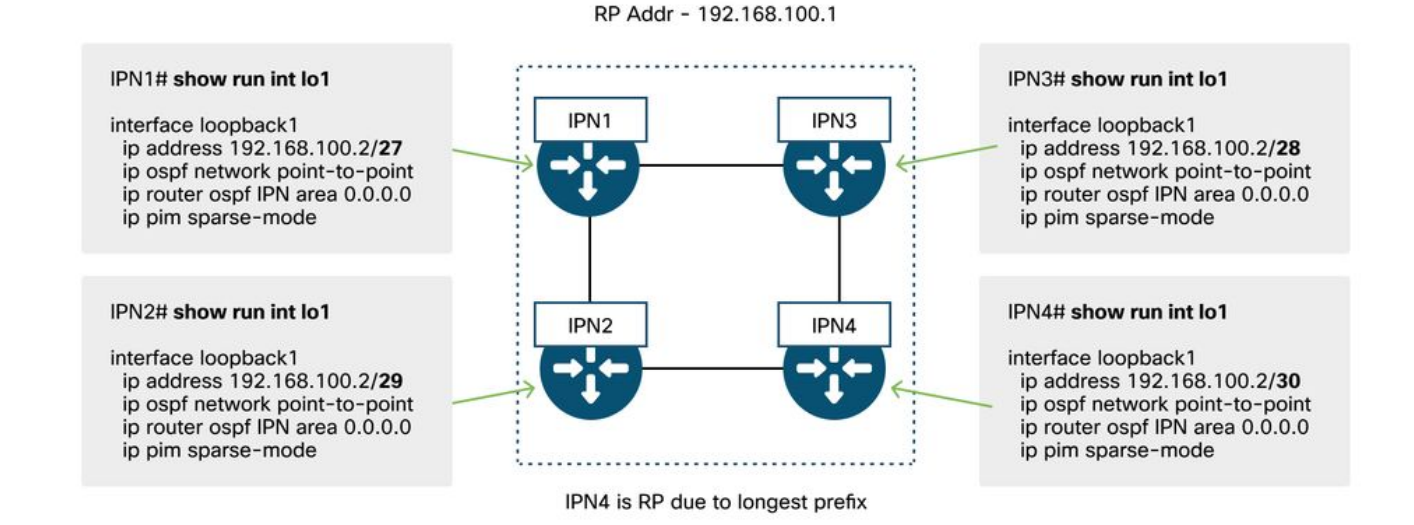

# マルチポッドブロードキャスト、不明なユニキャスト、およびマ ルチキャスト(BUM)のトラブルシューティングワークフロー

1.最初に、フローがファブリックによって本当にマルチデスティネーションとして 処理されているかどうかを確認します。

次の一般的な例では、BDにフローがフラッディングされます。

- フレームはARPブロードキャストであり、BDでARPフラッディングが有効になっています。
- フレームはマルチキャストグループ宛てです。IGMPスヌーピングが有効になっていても、ト ラフィックは常にGIPoのファブリックにフラッディングされることに注意してください。
- トラフィックの宛先は、ACIがマルチキャストルーティングサービスを提供しているマルチキャストグループです。
- •フローはレイヤ2(ブリッジドフロー)であり、宛先MACアドレスは不明で、BD上の不明な ユニキャスト動作は「フラッド」に設定されます。

どの転送が決定されるかを決定する最も簡単な方法は、ELAMを使用することです。

### 2. BD GIPoを特定します。

これについては、この章の前半のセクションを参照してください。スパインELAMは、ELAMアシ スタントアプリケーションを介して実行し、フラッディングされたトラフィックが受信されてい ることを確認することもできます。

### 3.そのGIPoのIPNのマルチキャストルーティングテーブルを確認します。

これを実行するための出力は、使用しているIPNプラットフォームによって異なりますが、高い レベルでは次のようになります。

- すべてのIPNルータはRPで合意する必要があり、このGIPoのRPFはこのツリーを指す必要が あります。
- •各ポッドに接続された1台のIPNルータが、グループのIGMP加入を取得する必要があります。

## マルチポッドトラブルシューティングシナリオ#2(BUMフロー)

このシナリオでは、マルチポッドまたはBUMシナリオ(不明なユニキャストなど)でARPが解決 されないシナリオを扱います。

ここでは、いくつかの一般的な原因が考えられます。

#### 考えられる原因1:複数のルータがPIM RPアドレスを所有している

このシナリオでは、入力リーフがトラフィックをフラッディングし(ELAMで確認)、送信元ポ ッドがトラフィックを受信してフラッディングしますが、リモートのポッドはトラフィックを取 得しません。一部のBDではフラッディングが機能しますが、他のBDでは機能しません。

IPNで、GIPoに対して「show ip mroute <GIPo address>」を実行し、RPFツリーが複数の異なる ルータを指していることを確認します。

その場合は、次の点を確認してください。

- •実際のPIM RPアドレスが設定されていないかどうかを確認します。実際のRPアドレスを所 有するデバイスは、そのRPアドレスに対するローカル/32ルートを認識します。
- ファントムRPシナリオでは、複数のIPNルータがRPに同じプレフィクス長をアドバタイズしていないことを確認します。

#### 考えられる原因 2:IPNルータがRPアドレスのルートを学習していない

最初の考えられる原因と同じように、ここでフラッディングされたトラフィックはIPNから出る ことができません。各IPNルータでの「show ip route <rp address>」の出力には、他のルータが アドバタイズしているプレフィクス長ではなく、ローカルに設定されたプレフィクス長のみが表 示されます。

この結果、実際のRP IPアドレスがどこにも設定されていなくても、各デバイスが自身をRPと見なします。

この場合、次の項目をチェックします。

- IPNルータ間のルーティング隣接関係がアップしていることを確認します。ルートが実際のプロトコルデータベース(OSPFデータベースなど)にあることを確認します。
- RP候補となるすべてのループバックがOSPFポイントツーポイントネットワークタイプとし て設定されていることを確認します。このネットワークタイプが設定されていない場合、各 ルータは実際の設定に関係なく、常に/32プレフィクス長をアドバタイズします。

#### 考えられる原因 3:IPNルータがGIPoルートまたはRPFポイントをACIにインストールしていない

前述したように、ACIはIPNに面したリンクではPIMを実行しません。これは、RPに向かうIPNの ベストパスがACIを指してはならないことを意味します。この問題が発生する可能性があるのは 、複数のIPNルータが同じスパインに接続されており、IPNルータ間で直接接続するよりもスパイ ンを通じてOSPFメトリックが向上する場合です。

### ACIへのRPFインターフェイス

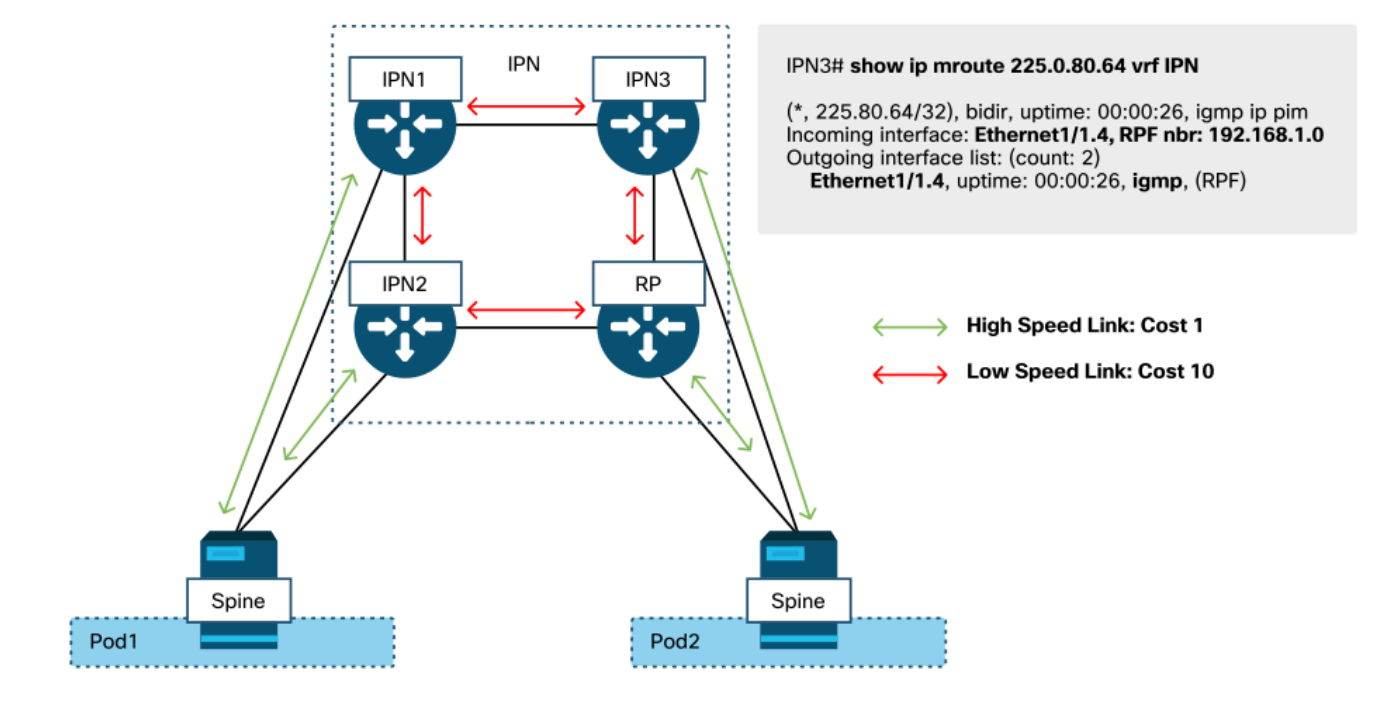

この問題を解決するには:

- IPNルータ間のルーティングプロトコルの隣接関係がアップしていることを確認します。
- スパインノード上のIPN側のリンクのOSPFコストメトリックを、そのメトリックがIPN間リンクよりも望ましくない値に増やします。

# その他の参考資料

ACIソフトウェア4.0より前は、外部デバイスによるCOS 6の使用に関する課題がありました。こ れらの問題のほとんどは4.0の機能拡張によって解決されていますが、詳細については、 CiscoLiveセッション「BRKACI-2934 – マルチポッドのトラブルシューティング」および「サー ビス品質」のセクションを参照してください。 翻訳について

シスコは世界中のユーザにそれぞれの言語でサポート コンテンツを提供するために、機械と人に よる翻訳を組み合わせて、本ドキュメントを翻訳しています。ただし、最高度の機械翻訳であっ ても、専門家による翻訳のような正確性は確保されません。シスコは、これら翻訳の正確性につ いて法的責任を負いません。原典である英語版(リンクからアクセス可能)もあわせて参照する ことを推奨します。